# Jak przesłać pliki na serwer korzystając z FTP?

Aby przesłać pliki na serwer możesz użyć połączenia FTP.

Możesz używać swojego loginu i hasła do panelu serwera do połączenia przez FTP. Możesz również tworzyć dodatkowe konta FTP w celu delegowania dostępu, co jest niezbędne dla bezpieczeństwa i warto z tego korzystać.

#### Utwórz konto FTP.

1. Na stronie głównej panelu wybierz menu "WEB", najedź kursorem na nazwę domeny i w menu rozwijanym kliknij "Edytuj":

| WEB          | DNS                      | MAIL                                     | DB            | CRON            | BACKUP          |
|--------------|--------------------------|------------------------------------------|---------------|-----------------|-----------------|
| domains: 3   | domains: 0               | domains: 0                               | databases: 1  | jobs: 0         | backups: 2      |
| aliases: 1   | records: 0               | accounts: 0                              | suspended: 0  | suspended: 0    |                 |
| suspended: 0 | suspended: 0             | suspended: 0                             |               |                 |                 |
|              |                          |                                          |               |                 |                 |
|              | _                        |                                          |               |                 |                 |
|              | [                        | toggle all apply t                       | to selected - | sort by: DATE   | at a c          |
|              |                          |                                          | EDIT 📝        | VIEW LOGS SUSF  | PEND 🕤 DELETE 🗙 |
| test pug     | D www.test               | מי מי מי מי מי מי מי מי מי מי מי מי מי מ |               |                 |                 |
|              | <b>N</b> <i>WW.1031.</i> | paq.pi                                   |               |                 |                 |
| 77.87.125.8  |                          |                                          |               |                 |                 |
| Bandwidth    | <b>0</b> mb              | Web Template:                            | default       | Proxy Support:  | yes             |
|              |                          | SSL Support                              |               | Proxy Template: | force-https     |
| Disk:        | <b>0</b> mb              | Web Statistics                           |               | Additional FTP  |                 |

2. Zaznacz pole obok "Dodatkowy FTP".

3. W ustawieniach opcji podaj nazwę konta, na przykład konto1 (UWAGA: Pamiętaj, że przedrostek "TWOJE\_KONTO\_" jest dodawany do nazwy konta, czyli do połączenia przez FTP będzie używana nazwa konta ruslan\_konto1), wygeneruj hasło.

Pole "Path" to ścieżka do folderu, który będzie dostępny podczas łączenia się przez FTP, domyślnie jest to

/home/TWOJE\_KONTO/web/twoja\_nazwa\_domeny (*w tym przykładzie - /home/ruslan/web/test.puq.pl/*).

4. Kliknij "Zapisz":

## Additional FTP

### FTP #1 (DELETE)

| Username<br>Prefix ruslan_ will be automaticaly added to username |            |
|-------------------------------------------------------------------|------------|
| one                                                               | ruslan_one |
| Password / generate                                               |            |
| kwzvK4c4Lm ◎                                                      |            |
| Path                                                              | 7          |
| 1                                                                 |            |
| /home/ruslan/web/test.puq.pl/                                     |            |
| Send FTP credentials to email                                     | 7          |
|                                                                   |            |
|                                                                   |            |

#### ADD ONE MORE FTP ACCOUNT

Save Back

Serwer FTP jest teraz gotowy do użycia.

Aby przesłać pliki za pomocą połączenia FTP, musisz użyć specjalnego programu, np: Filezilla.

Created 5 November 2021 15:18:06 by Dmytro Kravchenko Updated 26 July 2023 12:04:25 by Dmytro Kravchenko